# Analyser un donne jouée sur BBO

**Claire Martel** 

Je voudrais analyser une donne jouée sur BBO le 8 janvier

Je vais sur la page internet BBO des donnes jouées

## http://www.bridgebase.com/myhands/index.php

Je retrouve facilement ce lien, à partir de la page BBO,

#### http://www.bridgebase.com/

en cliquant sur les intitulés Related Links, et Hands Records.

Une fenêtre de recherche apparait. Elle affiche mon pseudo BBO et un menu déroulant pour sélectionner la date à laquelle j'ai jouée la donne.

| Click here for results of recent tournaments |  |  |  |  |
|----------------------------------------------|--|--|--|--|
| Get hands played by a user between two dates |  |  |  |  |
| *Enter username: clairebg                    |  |  |  |  |
| Enter the start date: 2016 V - Jan V - 08 V  |  |  |  |  |
| Interval to retrieve: day(s)                 |  |  |  |  |
| Interval direction:                          |  |  |  |  |
| Show summaries every: Don't show <b>T</b>    |  |  |  |  |
| Get hands Reset                              |  |  |  |  |
| Logged in as clairebg <u>Logout</u>          |  |  |  |  |
| * denotes required field                     |  |  |  |  |

Je sélectionne 8 janvier dans le menu et clique sur l'intitulé Get Hands.

BBO affiche les 15 donnes que j'ai jouées ce jour là dans un Tournoi. Je peux rejouer chaque donne en cliquant dans le tableau ci-dessous sur **Movie**, ou consulter les fréquences en cliquant sur **Traveller** ou enregistrer le fichier de la donne , intitulé **Lin**.

|   | Main Bridge Club hands         Tourney hands         Team Match hands           Hands played by claired since 2016 01 07 00:00:00 to 2016 01 09 00:00:00         100:00:00 to 2016 01 09 00:00:00 |       |           |           |                  |          |                 | s       |           |                            |                  |
|---|----------------------------------------------------------------------------------------------------|-------|-----------|-----------|------------------|----------|-----------------|---------|-----------|----------------------------|------------------|
|   |                                                                                                    |       | Hands p   | layed by  | clairebg s       | ince 201 | 6-01-07         | 00:00:0 | 0 to 2016 | -01-09 00:00:0             | 00               |
|   | 2016-01-08                                                                                                    |       |           |           |                  |          |                 |         |           |                            |                  |
| N | 1º 1                                                                                                    | Time  | North     | South     | East             | West     | Result          | Points  | Score     | Movie                      | Traveller        |
|   |                                                                                                    | i     | #6930 Pai | rs "BRIDO | <u>SE" 16h00</u> |          | 5/68            |         | 64.49%    |                            |                  |
|   | 1 1                                                                                                    | 16:07 | heureuse  | zannouba  | iris94           | clairebg | 3NE+2           | 460     | 83.33%    | <u>Movie</u> or <u>Lin</u> | <u>Traveller</u> |
|   | 2 1                                                                                                    | 16:13 | heureuse  | zannouba  | iris94           | clairebg | 4 <b>∙</b> W-1  | -50     | 45.45%    | <u>Movie</u> or <u>Lin</u> | Traveller        |
|   | 3 1                                                                                                    | 16:19 | heureuse  | zannouba  | iris94           | clairebg | 3 <b></b> ♦S-1  | 50      | 72.58%    | Movie or Lin               | <u>Traveller</u> |
|   | 4 1                                                                                                    | 16:23 | iris94    | clairebg  | maxibus_         | abel42   | 6•E+1           | -1390   | 63.64%    | Movie or Lin               | <u>Traveller</u> |
|   | 51                                                                                                    | 16:32 | iris94    | clairebg  | maxibus_         | abel42   | 3NE+1           | -430    | 53.03%    | <u>Movie</u> or <u>Lin</u> | <u>Traveller</u> |
|   | 61                                                                                                    | 16:32 | iris94    | clairebg  | maxibus_         | abel42   | A==             | N/A     | 50.00%    | <u>Movie</u> or <u>Lin</u> | Traveller        |
|   | 71                                                                                                    | 16:41 | Mickel45  | souleu    | iris94           | clairebg | 4 <b>∀</b> E+1  | 650     | 77.27%    | <u>Movie</u> or <u>Lin</u> | Traveller        |
|   | 8 1                                                                                                    | 16:48 | Mickel45  | souleu    | iris94           | clairebg | 5 <b>⊕</b> xN-1 | 100     | 45.45%    | <u>Movie</u> or <u>Lin</u> | <u>Traveller</u> |
|   | 91                                                                                                    | 16:48 | Mickel45  | souleu    | iris94           | clairebg | A==             | N/A     | 50.00%    | <u>Movie</u> or <u>Lin</u> | <u>Traveller</u> |
| 1 | 0 1                                                                                                    | 16:57 | iris94    | clairebg  | leylati          | petitfee | 1NE-2           | 200     | 100.00%   | <u>Movie</u> or <u>Lin</u> | Traveller        |
| 1 | 11                                                                                                    | 17:02 | iris94    | clairebg  | leylati          | petitfee | 4 <b>♥</b> S+1  | 450     | 78.79%    | <u>Movie</u> or <u>Lin</u> | Traveller        |
| 1 | 21                                                                                                    | 17:08 | iris94    | clairebg  | leylati          | petitfee | 3NN+2           | 660     | 60.34%    | Movie or Lin               | Traveller        |
| 1 | 31                                                                                                    | 17:14 | frossay   | lisyle    | iris94           | clairebg | 4 <b></b> •N=   | -620    | 3.03%     | <u>Movie</u> or <u>Lin</u> | <u>Traveller</u> |
| 1 | 4 1                                                                                                    | 17:21 | frossay   | lisyle    | iris94           | clairebg | 3 <b>♥</b> W=   | 140     | 96.97%    | <u>Movie</u> or <u>Lin</u> | <u>Traveller</u> |
| 1 | 51                                                                                                    | 17:25 | frossay   | lisyle    | iris94           | clairebg | 4 <b></b> €₩+1  | 450     | 87.50%    | Movie or Lin               | <u>Traveller</u> |
|   |                                                                                                    |       |           |           |                  |          | MPs A           | verage  | 64.49%    | 15                         | MPs Hands        |

La donne qui m'intéresse est la donne 13. Je fais un clic droit de la souris sur le Fichier Lin de la donne et sélectionne **Enregistrez le lien sous**.

La fenêtre d'enregistrement s'ouvre et affiche le fichier Lin de la donne intitulé 110472801 (1).lin . Je l'enregistre dans un dossier **Donnes** préalablement créé dans mon répertoire Documents.

J'ouvre le logiciel **Bridge composer** que je peux télécharger gratuitement sur son site

### http://bridgecomposer.com/

**Bridge composer** est un shareware qui permet d'éditer facilement des donnes sous format PDF et de calculer le Par de la donne.

Dans le Menu de **Bridge composer**, je clique sur **File**, **Open**, je sélectionne le dossier **Donnes** et clique sur le fichier Lin de la donne jouée le 8 janvier.

Bridge composer affiche la donne à l'écran avec l'ensemble des paramètres, enchères et jeu de la carte.

| North Deals<br>Both Vul | <ul> <li>▲ A 8</li> <li>♥ 9652</li> <li>◆ 75</li> <li>♣ K 976</li> </ul> | 2<br>2      | U 10 5 4<br>Q 4<br>K 9 8 4<br>5 4<br>N<br>Q 7 6<br>A K 10<br>Q 3 | 4 2<br>4<br>• K9<br>• J8<br>• AJ<br>• Q3 | 3<br>7<br>10 6 2 |
|-------------------------|--------------------------------------------------------------------------|-------------|------------------------------------------------------------------|------------------------------------------|------------------|
|                         |                                                                          | <b>4</b> /  | A J 10                                                           | 8                                        |                  |
|                         | West                                                                     | North       | l                                                                | East                                     | South            |
|                         | clairebg                                                                 | frosse      | <i>ī</i> y                                                       | iris94                                   | lisyle           |
|                         | _                                                                        | Pass        |                                                                  | Pass                                     | 1 🌲              |
|                         | Pass                                                                     | 1 🔺         |                                                                  | Pass                                     | 1 NT             |
|                         | Pass                                                                     | 2 🔺         |                                                                  | Pass                                     | 4 🐟              |
|                         | All pass                                                                 |             |                                                                  |                                          |                  |
|                         | 4 🔶 by N                                                                 | orth        |                                                                  |                                          |                  |
|                         | Trick                                                                    | Lead        | 2nd                                                              | 3rd                                      | 4th              |
|                         | 1. E                                                                     | • 7         | 3                                                                | 9                                        | Q                |
|                         | 2. N                                                                     | <b>A</b> 2  | 3                                                                | Q                                        | <u>A</u>         |
|                         | 3. W                                                                     | • 7         | 4                                                                | A                                        | 3                |
|                         | 4. E                                                                     | ♦ J         | Q                                                                | 5                                        | 8                |
|                         | 5. S                                                                     | <b>A</b> 6  | 8                                                                | 10                                       | <u>K</u>         |
|                         | 6. E                                                                     | ♠ 9         | 7                                                                | ♥ 2                                      | ī                |
|                         | 7. N                                                                     | <u>* 5</u>  | ♦ 2                                                              | <b>4</b> 8                               | <b>4</b> 2       |
|                         | 8. N                                                                     | ♥ 4         | 8                                                                | A                                        | 6                |
|                         | 9. S                                                                     | <u> • K</u> | 5                                                                | <b>4</b> 5                               | J                |
|                         | 10. S                                                                    | <b>♥</b> 10 | <b>4</b> 7                                                       | • 9                                      | • 6              |
|                         | 11. S                                                                    | <u>♣ A</u>  | 6                                                                | 4                                        | 3                |
|                         | 12. S                                                                    | <b>4</b> 10 | K                                                                | <u> </u>                                 | Q                |
|                         | 13. N                                                                    | <u>♦ K</u>  | 10                                                               | <b>4</b> J                               | <b>4</b> 9       |
|                         | Made 4 –                                                                 | – NS +62    | 20                                                               |                                          |                  |

Je calcule le Par de la donne en cliquant dans le Menu sur Board et sur Double Dummy

Le carré du Par de la donne ci-dessous apparait ; il s' inscrit en haut de la donne en cliquant sur son bouton OK.

On voit que les Nord Sud gagnent 3 et non 4 et que le Par est à 140

| Double Dummy Analysis 🛛 🔊                  |    |   |     |      |   |           |  |  |  |
|--------------------------------------------|----|---|-----|------|---|-----------|--|--|--|
|                                            | NT | ٠ | ٠   | •    | 4 | Calculate |  |  |  |
| N                                          | 8  | 9 | 7   | 6    | 7 |           |  |  |  |
| S                                          | 8  | 9 | 7   | 7    | 7 | Clear     |  |  |  |
| E                                          | 4  | 4 | 5   | 6    | 6 |           |  |  |  |
| W                                          | 4  | 4 | 5   | 6    | 6 |           |  |  |  |
| NS 3♠; NS 2N; NS 1♥; S 1♦; NS 1♣; Par +140 |    |   |     |      |   |           |  |  |  |
| dds.dll 2.5.2 Solve Time 0.123             |    |   |     |      |   |           |  |  |  |
| ОК                                         |    |   | Car | ncel |   | Help      |  |  |  |

On peut enregistrer la donne en PDF pour archive, en cliquant sur

#### File, Save as PDF.

Pour analyser toute la donne, il faut l'exporter dans **Deep Finess**.

Je clique sur **File** et **export as Deep Finess** et j' enregistre le fichier exportable de cette donne dans le Dossier ou se trouve Deep Finess. Le Fichier s'intitule 110472801 (1).txt

Je télécharge gratuitement le Logiciel Deep Finess, analyseur à cartes ouvertes, en allant sur le site **http://www.deepfinesse.com/** et en cliquant sur **Download** maintenant

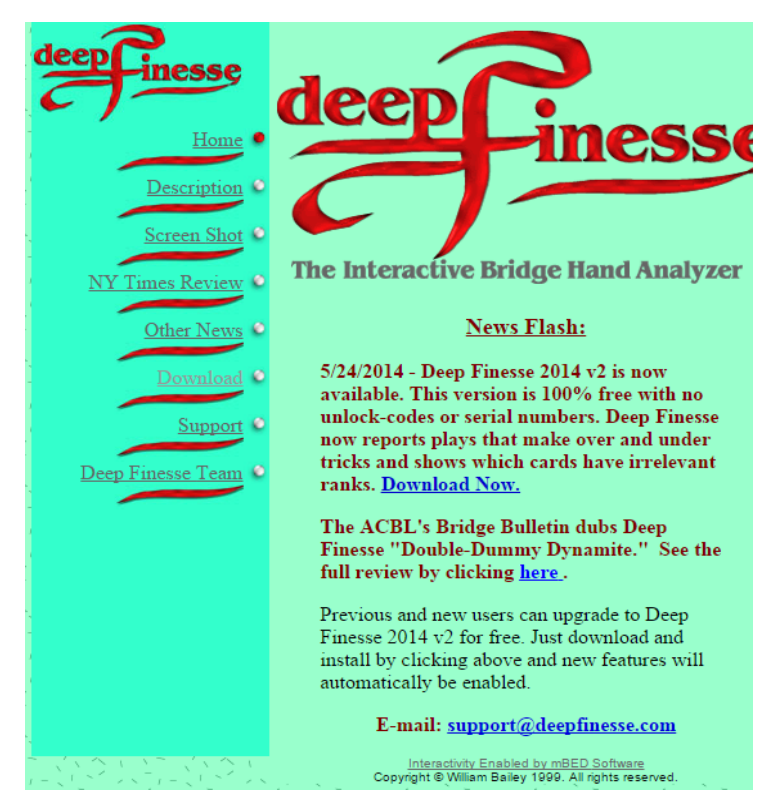

J'ouvre le logiciel **Deep Finesse** et dans le menu, je clique sur **chargez une donne du Fichier**. Je sélectionne la donne en format .text et la donne apparait. Parfois la fenêtre ci-dessous apparait d'abord

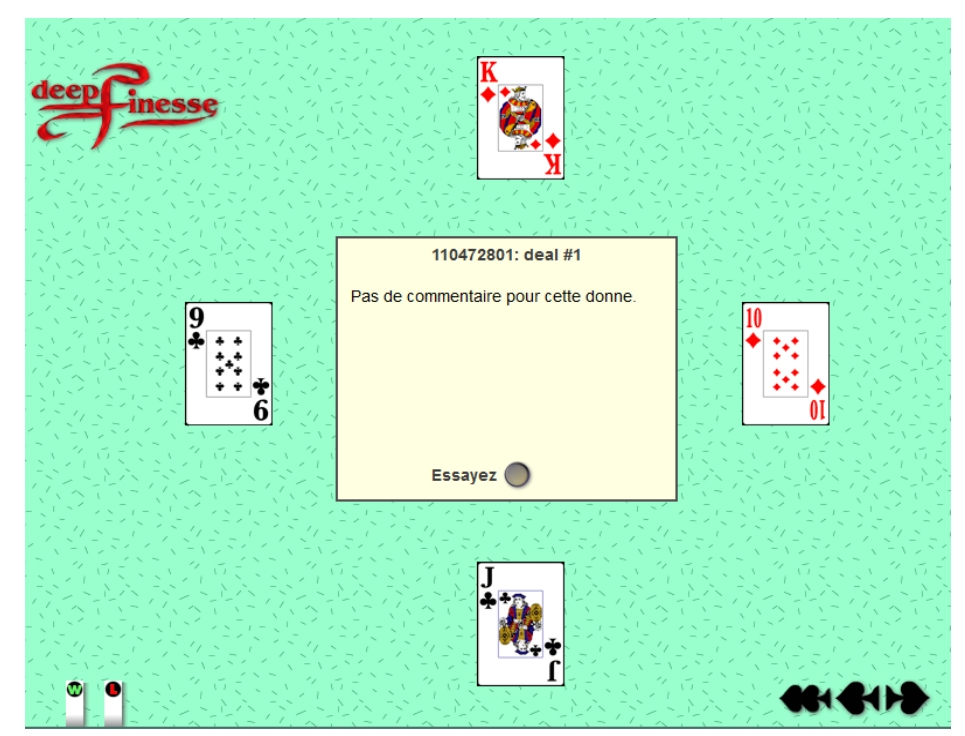

On clique sur **Essayez** et la donne apparait. Si elle n'apparait pas, on clique sur la flèche noire en bas à droit et la donne apparait.

On désigne le contrant en cliquant dans le menu sur Modifier et Modifiez le contrat .

On voit que les entames sont toutes marquées W (Win, gagnantes) ce qui veut dire que la défense fait toujours chuter et ce sur n'importe qu'elle entame.

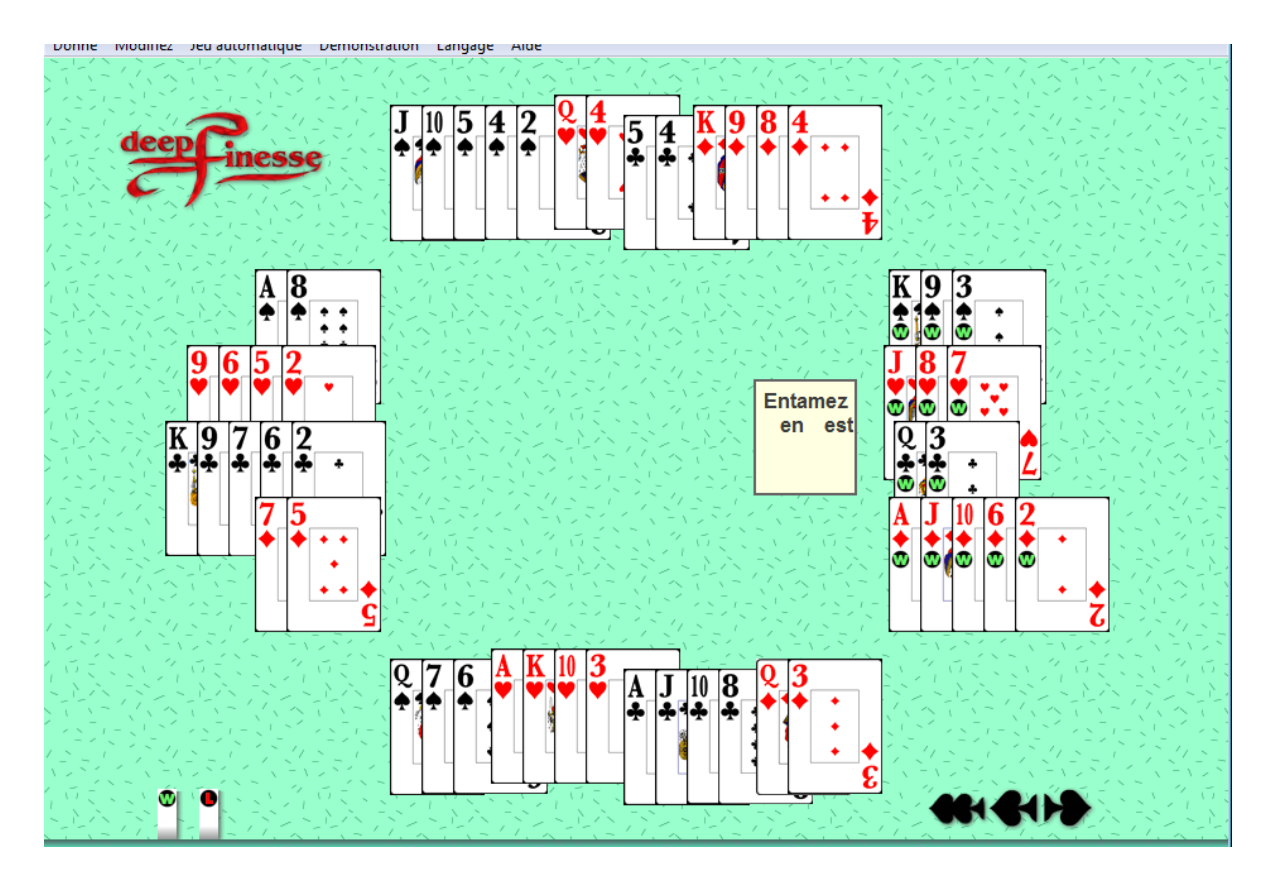

Pour voir là où se situe l'erreur, puisque à notre table, on a joué et réussi 4 , on clique sur les cartes réellement jouées dans le **Movie** de la donne, que l'on peut revoir dans la liste des mains jouées , en cliquant sur **NEXT** 

| 👪 www.bridgebase.com/tools/handviewer.html?bbo=y&lin=pn lisyle,clairebg,frossay,iris94 st%7C%7Cmd%7C3S67QH3TKAD3QC8TJA%2 🗖 🔲 🗶 |                                       |              |       |       |         |  |  |  |  |
|----------------------------------------------------------------------------------------------------|---------------------------------------|--------------|-------|-------|---------|--|--|--|--|
| www.bridgebase.com/tools/handviewer.html?bbo=y&lin=pn lisyle,clairebg,frossay,iris94 st%7C%7Cmd%7C3S67QH                       |                                       |              |       |       |         |  |  |  |  |
| D                                                                                                    | N frossay                             | W            | Ν     | Е     | S       |  |  |  |  |
| 13                                                                                                    | ▲ J10542                              |              | Р     | Ρ     | 1♣      |  |  |  |  |
|                                                                                                    | 💙 Q4                                  | P            | 1≜    | Р     | 1NT     |  |  |  |  |
|                                                                                                    | ♦ K984                                | P            | 2♠    | P     | 4♠      |  |  |  |  |
|                                                                                                    | <b>4</b> 54                           | Р            | Р     | Р     |         |  |  |  |  |
| W clairebg                                                                                                    |                                       | E ii         | ris94 |       |         |  |  |  |  |
| ▲ A8                                                                                                    |                                       | ♦ K          | (93   |       |         |  |  |  |  |
| <b>9</b> 652                                                                                                    |                                       | 🐺 J          | 87    |       |         |  |  |  |  |
| ♦ 75                                                                                                    |                                       | ♦ A          | J10   | 62    |         |  |  |  |  |
| ♣ K9762                                                                                                    |                                       | 📥 (.         | 23    | -     |         |  |  |  |  |
|                                                                                                    | S lisyle                              |              |       |       |         |  |  |  |  |
|                                                                                                    | ♠ Q76                                 |              |       |       |         |  |  |  |  |
|                                                                                                    | 💙 AK103                               |              |       |       |         |  |  |  |  |
|                                                                                                    | ♦ Q3                                  |              |       |       |         |  |  |  |  |
|                                                                                                    | 📥 AJ108                               | 4 <b>≜</b> N |       | NS: 0 | ) EW: 0 |  |  |  |  |
| Rewind Previous Next Option                                                                                                    | Rewind Previous Next Options GIB Play |              |       |       |         |  |  |  |  |

Entame 7♥ pour la D♥. Nord joue Pique pour l'As. Ouest rejoue le 7♦ et la première carte perdante pour la défense s'affiche. L comme Loser. EST , qui avait été dérangé par un appel téléphonique a pris de l'A♦ et le contrat ne chute plus.

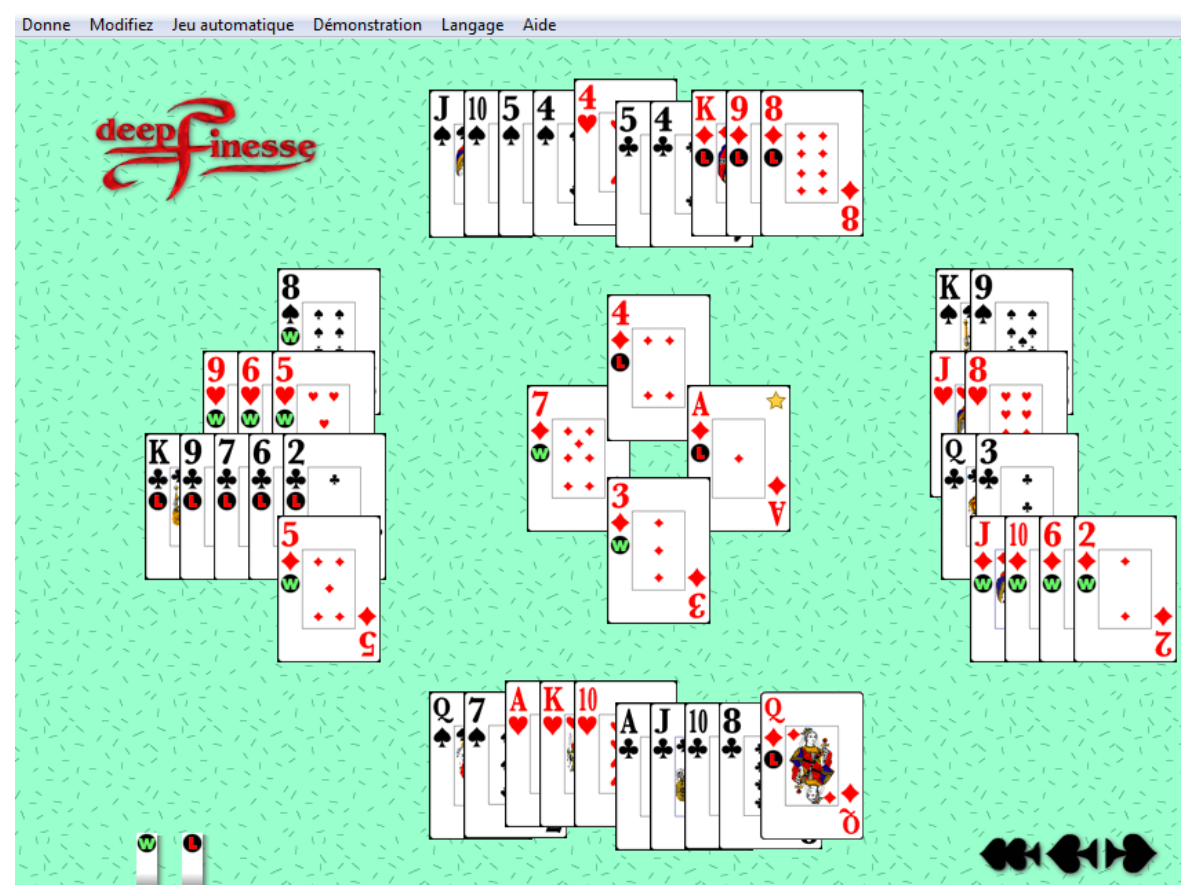

La carte gagnante était le V 🔶